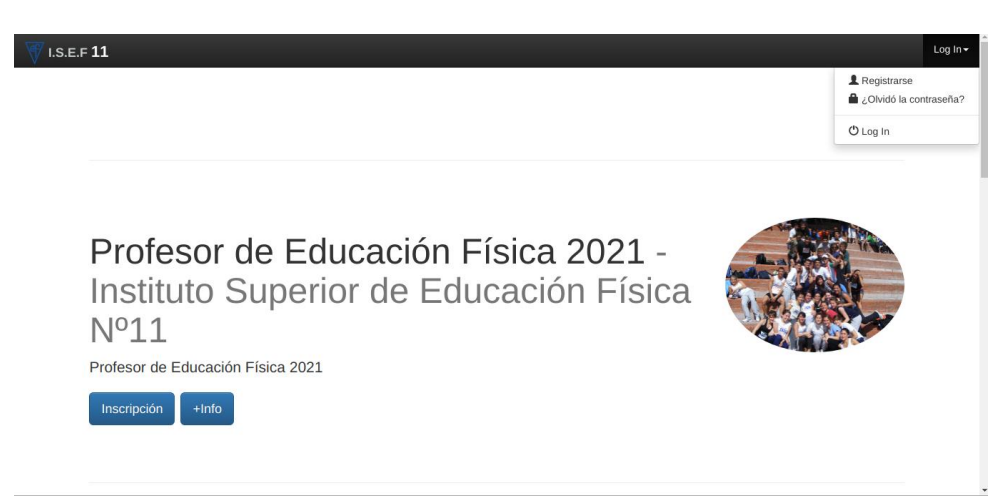

Si ya tiene una inscripción en años anteriores haga click en LogIn como muestra la figura.

| na In                               |                                                                     | Atención                                                                                                    |
|-------------------------------------|---------------------------------------------------------------------|----------------------------------------------------------------------------------------------------|
| Correo<br>electrónico<br>Contraseña | Recuérdame (durante 30 días)  Log In Registrarse Contraseña perdida | Si usted confirmó el correo en el paso de<br>registración, por fuxor ingrese su correo<br>electrónico y la contraesta con la cuala se<br>registró y presione el botion de Log In.<br>Una vez que ingresó, el astema la pecidi<br>los datos para registrar una insorpción y<br>otorgande un turno. Si usida no recuenda<br>la clave, puede hacer click en Contraseña<br>Perdida y el sistema le pecidi<br>para recuperar su clave.<br>Por divor, venícar que el mail enviado nor<br>haya sido catalogado como "SPAMOor<br>no deseado" en su servicio de correo<br>electrónico. |

Ingrese con los datos que ingreso años anteriores. En caso que no recuerde la contraseña haga click en Contraseña Perdida y lo va a guiar en un procedimiento de cambio de contraseña. Una vez cambiada continúe en este paso.

l

| 🗸 I.S.E.F <b>11</b> 🛛 Init | cio 💄 Inscripciones a Carreras                                |                         |                                    | Bienvenido Nombi        |
|----------------------------|---------------------------------------------------------------|-------------------------|------------------------------------|-------------------------|
|                            |                                                               |                         | 3                                  | Sesión iniciada ×       |
| OUsted se ha pre-inscrip   | pto correctamente!!. Por favor concurra al establecimiento pa | ara formalizar la misma |                                    |                         |
| Turnos Solicitados:        |                                                               |                         |                                    | 1 registros encontrados |
| Turno                      | Carrera                                                       | Registrado              | Numero                             |                         |
| 25/11/2020 00:00:00        | Profesor de Educación Física 2021 - 0696/01                   | 25/11/2020 16:27:44     | 2db47cb2-8c7c-4ea9-9c74-91a1009e78 | e7                      |

Una vez que ingreso podrá ver las preinscripciones de años anteriores

Paso a Paso prescripción ya registrado

| I.S.E.F 11 Inicio & Inscripciones | a Caneras        | Bienvenido Nombre <del>-</del> |
|-----------------------------------|------------------|--------------------------------|
| Carrera                           | Elija la Carrera | ~                              |
|                                   | Ervier           |                                |
|                                   | —                |                                |
|                                   |                  |                                |
|                                   |                  |                                |
|                                   |                  |                                |
|                                   |                  |                                |
|                                   |                  |                                |
|                                   |                  |                                |

Haga click en el menú superior "Inscripciones a Carreras" y seleccione de la lista la carrera a la que desea preinscribirse y click en enviar.

| I.S.E.F 11 Inicio LInscripciones a C | aneras                                        | Bienvenido Nombre <del>-</del> |
|--------------------------------------|-----------------------------------------------|--------------------------------|
| Carrera                              | Técnico Superior en Periodismo Deportivo 2021 | ~                              |
|                                      | Erwiar                                        |                                |
|                                      |                                               |                                |
|                                      |                                               |                                |
|                                      |                                               |                                |
|                                      |                                               |                                |
|                                      |                                               |                                |
|                                      |                                               |                                |
|                                      |                                               |                                |
|                                      |                                               |                                |
| 1.S.E.F 11                           |                                               | Bienvenido Nombre <del>-</del> |
|                                      |                                               |                                |
| Día de Inscripción                   | 25/11/2020                                    |                                |
|                                      | Buscar Turno                                  |                                |
|                                      |                                               |                                |
|                                      |                                               |                                |
|                                      |                                               |                                |
|                                      |                                               |                                |
|                                      |                                               |                                |
|                                      |                                               |                                |

Por compatibilidad con inscripciones presenciales es necesario seleccionar un turno que en modo pre inscripción virtual solo se utilizara para organización administrativa. Seleccionar un día en el calendario y presione buscar turno.

| re▼ |
|-----|
|     |
|     |
| -   |
|     |
|     |
|     |
|     |
|     |
|     |
|     |

Elija un horario y luego click en enviar.

| I.S.E.F 11                                         | nicio 👤 Inscripciones a Carreras                                  |                                          |                                                | Bienvenido Nomb        |
|----------------------------------------------------|-------------------------------------------------------------------|------------------------------------------|------------------------------------------------|------------------------|
|                                                    |                                                                   |                                          | Su solicitud fue ingr                          | esada con exito. ×     |
| OUsted se ha pre-insc                              | cripto correctamente!!. Por favor concurra al establecimiento par | a formalizar la misma                    |                                                |                        |
|                                                    |                                                                   |                                          |                                                |                        |
| Collisited of                                      |                                                                   |                                          |                                                |                        |
| Furnos Solicitados                                 | 51                                                                |                                          |                                                | 2 registros encontrado |
| Turnos Solicitados<br>Turno                        | S:<br>Carrera                                                     | Registrado                               | Numero                                         | 2 registros encontrado |
| Turnos Solicitados<br>Turno<br>25/11/2020 00:00:00 | Carrera<br>Profesor de Educación Física 2021 - 0696/01            | <b>Registrado</b><br>25/11/2020 16:27:44 | Numero<br>2db47cb2-8c7c-4ea9-9c74-91a1009e78e7 | 2 registros encontrado |

Verificar que figura la prescripción realizada.